## How to set up SMB with remote.it on Windows (simplified)

1. Configure the internal port proxy configuration with the netsh command

| Start a | command prompt with administrative privil      | eges.  |                                                                      |   |
|---------|------------------------------------------------|--------|----------------------------------------------------------------------|---|
|         |                                                |        |                                                                      |   |
|         | Q cmd                                          |        |                                                                      |   |
| Co      | All Apps Documents Web                         | More ~ |                                                                      |   |
|         | Best match                                     |        |                                                                      |   |
|         | Command Prompt<br>App                          |        |                                                                      |   |
|         | Apps                                           |        | Command Prompt                                                       |   |
|         | x64 Native Tools Command<br>Prompt for VS 2022 | >      |                                                                      | _ |
|         | 🔀 Windows PowerShell (x64)                     | >      | C Open                                                               |   |
|         | Search the web                                 |        | <ul> <li>Run as administrator</li> <li>Open file location</li> </ul> | þ |
|         | 𝒪 cmd − See web results                        | >      | Pin to Start                                                         | а |
|         |                                                |        | Pin to taskbar                                                       | o |

Click [Yes].

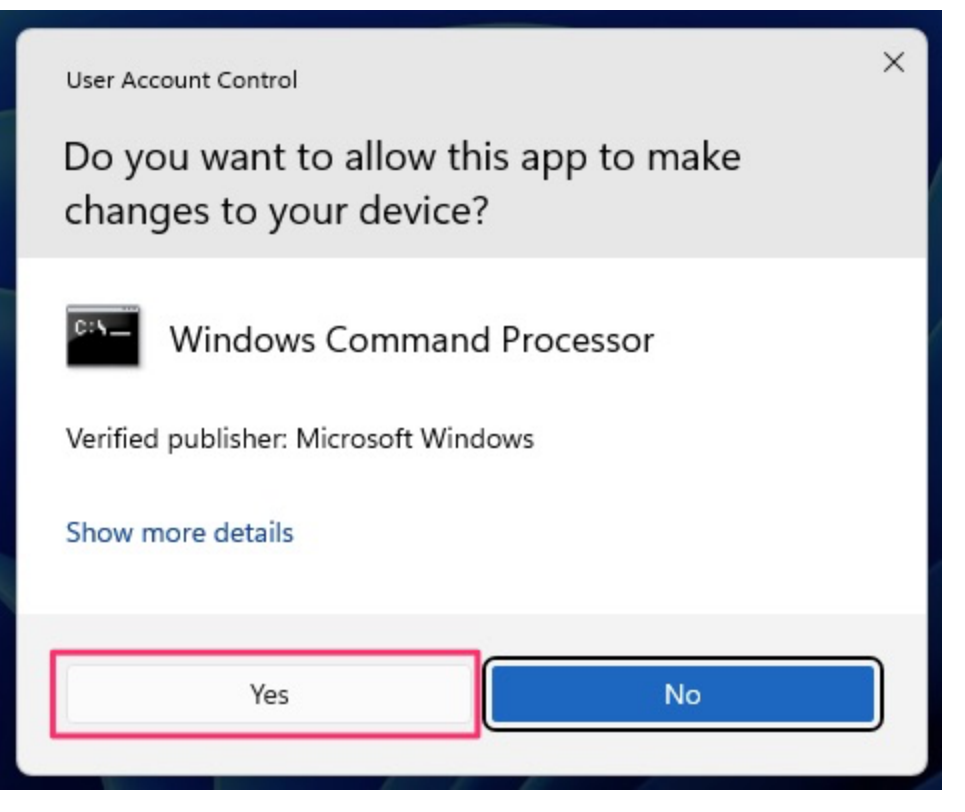

Run the following command:

>netsh interface portproxy add v4tov4 listenaddress=127.0.0.1
listenport=445 connectaddress=127.0.0.1 connectport=33333

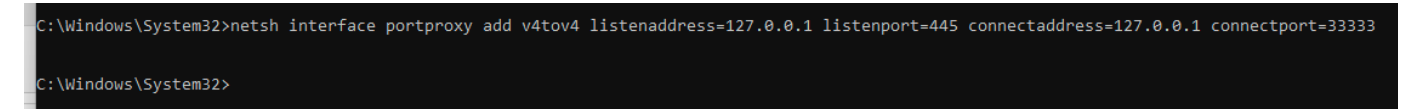

listenport Local loopback interface, set to 127.0.0.1.

listenport: Port for SMB by default, set to 445.

connectdaddress: Local loopback address for remote.it connection, set to 127.0.0.1.

connectport: Listen port for remote.it connection on the device. Set a value that does not conflict with the listen port of other remote.it services. For this procedure, set to 33333. This value is used in the procedure in the next section.

Run the following command to confirm that the portproxy has been configured.

>netsh interface portproxy show all

| C:\Windows\System32>netsh interface portproxy show all |      |                  |       |  |  |
|--------------------------------------------------------|------|------------------|-------|--|--|
| Listen on ipv4:                                        |      | Connect to ipv4: |       |  |  |
| Address                                                | Port | Address          | Port  |  |  |
| 127.0.0.1                                              | 445  | 127.0.0.1        | 33333 |  |  |
| C:\Windows\System32>                                   |      |                  |       |  |  |

## 2. Reboot the device

Reboot the Windows machine to apply the configurations so far.

## 3. Make a remote.it connection for SMB at Desktop application.

Start the Desktop application and open the SMB service screen of the NAS you wish to connect. Set the [LOCAL PORT] to 33333 and click [Add TO NETWORK] to create a remote.it connection.

The value set for [LOCAL PORT] is the value set by the netsh command in the previous step.

| 6 Remote.lt                                                                            |                                                 |             |                             |                  | - O X                                                                                                    |
|----------------------------------------------------------------------------------------|-------------------------------------------------|-------------|-----------------------------|------------------|----------------------------------------------------------------------------------------------------|
| 0                                                                                      |                                                 | +           | Synology_DS418 <sup>©</sup> |                  | SMB/CIFS & 2+ :                                                                                                    |
| •*<br>=                                                                                | Network<br>Devices<br>Organization              | 142         | SERVICE                     | ↓å +             | → ① P AS<br>Connect Details Setup Users<br>1 total                                                                                                    |
| £                                                                                      | Logs                                            |             | HTTP<br>SMB/CIFS            | HTTP<br>SMB/CIFS | Add to network り                                                                                                    |
| 12<br>42<br>13<br>14<br>14<br>15<br>15<br>15<br>15<br>15<br>15<br>15<br>15<br>15<br>15 | Scripting<br>Registrations<br>Products<br>Inbox | л<br>л<br>л | SSH                         | SSH              | CONFIGURATION<br>CONNECTION MAME<br>Synology-ds418-smb-cifs<br>Cocal Port<br>S33333<br>C<br>LAUNCH TYPE<br>Command<br>Auto Launch<br>SAMEA COMMAND ©<br>Wocalhost:33333 |

Confirm that [LOCAL ADDRESS] will be set and the connection state comes Idle - Connect on demand.

| A Remote     | lt                                                |                                | 197.108  | 100, 10 445 127, 0, 0, 1 33333                              | – 🗆 X  |
|--------------|---------------------------------------------------|--------------------------------|----------|-------------------------------------------------------------|--------|
|              | •                                                 | 원 Synology<br>Synology_DS418 후 |          | SMB/CIFS                                                    | Ç 2⁺ : |
|              | +&* Network 1<br>- Devices 142<br>단쇄 Organization | SERVICE                        | ↓â +     | → ③ ② AS<br>Connect Details Setup Users<br>1 total          |        |
|              | 🖹 Logs                                            | HTTP                           | HTTP     |                                                             |        |
|              |                                                   | SMB/CIFS                       | SMB/CIFS | LOCAL ADDRESS<br>synclogy.ds/18.smb-cife at remote it:33333 |        |
|              | C Scripting 7                                     | SSH                            | SSH      | сору                                                        | LAUNCH |
|              | 요 Registrations ㅋ                                 |                                |          | ₫ ¥ -• >_                                                   | я      |
| ŵ            | Products 7                                        |                                |          | Connection: Idle - Connect on demand                        |        |
|              |                                                   |                                |          | REMOVE FROM NETWORK                                         |        |
| R            |                                                   |                                |          | CONFIGURATION >                                             |        |
| <u></u><br>€ |                                                   |                                |          | OFTIONS >                                                   |        |
|              | Contact<br>Support and Feedback                   |                                |          |                                                             |        |

Open the Windows File Explorer and access the address  $\127.0.0.1$ .

| <b>ニ</b> エクスプローラー |                                                  |      |   |           |         |                    |
|-------------------|--------------------------------------------------|------|---|-----------|---------|--------------------|
| ① 新規作成 ~          | 0 6                                              | e) ¢ | Û | ↑↓ 並べ替え ~ | 8二 表示 ~ |                    |
| < > ~ ^ <b>[</b>  | ¥¥127.0.0.1¥<br>¥¥127.0.0.1¥<br>¥¥127.0.0.1¥home |      |   |           |         | $\sim \rightarrow$ |
| 👻 📩 クイック アクセス     | ¥¥127.0.0.1¥homes                                |      |   |           |         |                    |
| = デスクトップ          | ¥¥127.0.0.1¥music                                |      |   |           | I       |                    |

If the sign-in screen of your NAS appears, the remote connection to your NAS is successful. Enter your NAS account and password and click OK to sign in to the NAS.

| Windows Security                        | ×             |
|-----------------------------------------|---------------|
| Enter network credentials               |               |
| Enter your credentials to connect to: 1 | 92.168.100.10 |
| User name                               |               |
| Password                                |               |
| Remember my credentials                 |               |
| The username or password is incorrec    | t.            |
| ОК                                      | Cancel        |
|                                         |               |

You should see the folders on the NAS.

| And you should be able t | o access the home | folder and put files | and create sub folders. |
|--------------------------|-------------------|----------------------|-------------------------|
|                          |                   |                      |                         |

| 127.0.0.1                                                                                                    |              |          |                              |                         |  |
|----------------------------------------------------------------------------------------------------|--------------|----------|------------------------------|-------------------------|--|
| <ul> <li>新規作成 ~</li> </ul>                                                                                                    | X 0 G        |          | 〕 へ↓ 並べ替え ~ 8二 表             | 示 ~ •••                 |  |
| $\leftarrow \rightarrow \checkmark \uparrow$                                                                                                  | ・ ネットワーク > 1 | 27.0.0.1 |                              | ~ ℃                     |  |
| <ul> <li>✓ ★ クイック アクセス</li> <li>■ デスクトップ</li> <li>▲ ダウンロード</li> <li>■ ドキュメント</li> <li>■ ピクチャ</li> <li>■ ¥¥tsclient¥Dow</li> <li>C:</li> </ul> | vnloads      | * * *    | home<br>music<br>TimeMachine | homes<br>photo<br>video |  |

Troubleshooting

Case 1: Local shared files are displayed when access  $\verb+\127.0.0.1\$ 

This problem may occur when file sharing settings are enabled on the local host PC. Please try the following steps.

Go to [Control Panel] > [Network and Sharing Center] > [Advanced sharing settings], and turn off the all enabled setting points. Note that file sharing will be temporarily disabled.

| Private (current profile)                                                                                                    |                                                              |                                 |
|----------------------------------------------------------------------------------------------------|--------------------------------------------------------------|---------------------------------|
| Network discovery                                                                                                    |                                                              |                                 |
| When network discovery is on, this computer can see other network computers.                                                                                                    | vork computers and c                                         | devices and is                  |
| Turn on network discovery<br>Turn on automatic setup of network connected dev<br>Turn off network discovery                                                                                     | ices.                                                        |                                 |
| File and printer sharing                                                                                                    |                                                              |                                 |
|                                                                                                    |                                                              |                                 |
| When file and printer sharing is on, files and printers that you ha<br>be accessed by people on the network.                                                                                    | ve shared from this c                                        | omputer can                     |
| <ul> <li>Turn on file and printer sharing</li> </ul>                                                                                                    |                                                              |                                 |
| Turn off file and printer sharing                                                                                                    |                                                              |                                 |
| Guest or Public                                                                                                    |                                                              |                                 |
| Network discovery                                                                                                    |                                                              |                                 |
| When network discovery is on, this computer can see other ne visible to other network computers.                                                                                                | twork computers and                                          | devices and is                  |
| <ul> <li>Turn on network discovery</li> <li>Turn off network discovery</li> </ul>                                                                                                    |                                                              |                                 |
| File and printer sharing                                                                                                    |                                                              |                                 |
| When file and printer sharing is on, files and printers that you<br>be accessed by people on the network.                                                                                       | nave shared from this                                        | computer can                    |
| O Turn on file and printer sharing                                                                                                    |                                                              |                                 |
| Turn off file and printer sharing                                                                                                    |                                                              |                                 |
| All Networks                                                                                                    |                                                              |                                 |
| Public folder sharing                                                                                                    |                                                              | $\bigcirc$                      |
| When Public folder sharing is on, people on the network, includ<br>access files in the Public folders.                                                                                          | ling homegroup men                                           | nbers, can                      |
| O Turn on sharing so anyone with network access can rea                                                                                                    | d and write files in the                                     | e Public folders                |
| <ul> <li>Turn off Public folder sharing (people logged on to this<br/>folders)</li> </ul>                                                                                                    | computer can still ac                                        | cess these                      |
| Click [Save changes] to apply change.                                                                                                    |                                                              |                                 |
| Password protected sharing                                                                                                    |                                                              |                                 |
| When password protected sharing is on, only people who have<br>computer can access shared files, printers attached to this con<br>other people access, you must turn off password protected sha | a user account and pas<br>puter, and the Public fo<br>rring. | sword on this<br>Iders. To give |
| Turn on password protected sharing                                                                                                    |                                                              |                                 |
|                                                                                                    | Save changes                                                 | Cancel                          |

l

Then reboot your Windows machine.

With remote.it Desktop application, confirm that [LOCAL ADDRESS] will be set and the connection state comes Idle - Connect on demand.

| 👌 Remote.     | lt                                                |                  | 192.168.1 | 100.10 445 127.0.0.1 13333                                                       | – 🗆 X   |
|---------------|---------------------------------------------------|------------------|-----------|----------------------------------------------------------------------------------|---------|
|               | •                                                 | Synology_DS418 ? |           | SMB/CIFS                                                                         | Ç2 Q† ∷ |
|               | ⊷່& Network 1<br>⊡ Devices 142<br>ໂഷ Organization | SERVICE          | ↓² +      | →     ③     ∅     ≗≗       Connect     Details     Setup     Users       1 total |         |
|               | E Logs                                            | HTTP             | HTTP      |                                                                                  |         |
|               |                                                   | SMB/CIFS         | SMB/CIFS  | LOCAL ADDRESS                                                                    |         |
|               | 🔁 Scripting 🦻                                     | SSH              | SSH       | сору                                                                             | LAUNCH  |
|               | 🚱 Registrations 🦻                                 |                  |           | _C ¥ -∞ ≻_                                                                       | 7       |
| ம்            | Products 7                                        |                  |           | Connection: Idle - Connect on demand                                             |         |
| <b>J</b><br>P | 🖂 Inbox                                           |                  |           | REMOVE FROM NETWORK                                                              |         |
| R             |                                                   |                  |           | CONFIGURATION >                                                                  |         |
| <u></u><br>€  |                                                   |                  |           | OPTIONS >                                                                        |         |
|               | Contact<br>Support and Feedback                   |                  |           |                                                                                  |         |

Open the Windows File Explorer and access to  $\127.0.0.1$ .

| -ד- בלגלב 📙                                   |             |                                        |                   |    |   |   |           |         |   |               |
|-----------------------------------------------|-------------|----------------------------------------|-------------------|----|---|---|-----------|---------|---|---------------|
| (+) 新規作成 ∨                                    | Ж           | D                                      | Ō                 | E) | Ŕ | Û | 1↓ 並べ替え ~ | 8二 表示 ~ |   | ••            |
| $\leftarrow \rightarrow \cdot \cdot \uparrow$ | ¥<br>ا<br>ا | ¥127.0.0.1<br>¥¥127.0.0.<br>¥¥127.0.0. | ¥<br>1¥<br>1¥home |    |   |   |           |         | ~ | $\rightarrow$ |
| 🗸 📩 クイック アクセス                                 | Ę           | ¥127.0.0.                              | 1¥homes           |    |   |   |           |         |   |               |
| = デスクトップ                                      | ŧ           | ¥127.0.0.                              | 1¥music           |    |   |   |           | I       |   |               |

If the sign-in screen of your NAS appears, the remote connection to your NAS is successful. Enter your NAS account and password and click OK to sign in to the NAS.

| Windows Security                    | ×                 |
|-------------------------------------|-------------------|
| Enter network credentia             | als               |
| Enter your credentials to connect t | o: 192.168.100.10 |
| User name                           |                   |
| Password                            |                   |
| Remember my credentials             |                   |
| The username or password is incor   | rrect.            |
| ОК                                  | Cancel            |
|                                     |                   |

Please confirm that you can see the folders on the NAS.

|    | 127.0.0.1                                               |                      |   |   |             |           |       |
|----|---------------------------------------------------------|----------------------|---|---|-------------|-----------|-------|
| er | ⊕ 新規作成 >                                                | 0 6 0                | ¢ | 1 | 並べ替え~       | 二表示 > ••• |       |
|    | $\leftrightarrow$ $\rightarrow$ $\checkmark$ $\uparrow$ | » ネットワ−ク » 127.0.0.1 |   |   |             | ~ C       |       |
|    | <ul> <li></li></ul>                                     |                      |   |   | home        |           | homes |
|    | ▲ ダウンロード                                                |                      | * |   | music       |           | photo |
|    | <ul> <li>ドキュメント</li> <li>ピクチャ</li> </ul>                |                      | * |   | TimeMachine |           | video |
| 0  | 늘 ¥¥tsclient¥Download                                   | s                    |   |   |             |           |       |
| C  | 🚞 remoteit-bin                                          |                      |   |   |             |           |       |

Go to [Control Panel] > [Network and Sharing Center] > [Advanced sharing settings] again, restore the original settings.

| Private (current profile)                                                                                                    |                             |
|----------------------------------------------------------------------------------------------------|-----------------------------|
| Network discovery                                                                                                    | 6 x 4000 x 4                |
| When network discovery is on, this computer can see other network co<br>visible to other network computers.                                                                                                    | omputers and devices and is |
| <ul> <li>Turn on network discovery</li> <li>Iurn on automatic setup of network connected devices.</li> <li>Turn off network discovery</li> </ul>                                                                 |                             |
| File and printer sharing                                                                                                    |                             |
| When file and printer sharing is on, files and printers that you have sha<br>be accessed by people on the network.                                                                                               | ared from this computer can |
| ○ Turn on file and printer sharing                                                                                                    |                             |
| <ul> <li>Turn off file and printer sharing</li> </ul>                                                                                                    |                             |
| Guest or Public                                                                                                    | $\longrightarrow$           |
| Network discovery                                                                                                    |                             |
| When network discovery is on, this computer can see other network comp visible to other network computers.                                                                                                    | outers and devices and is   |
| <ul> <li>Turn on network discovery</li> <li>Turn off network discovery</li> </ul>                                                                                                    |                             |
| File and printer sharing                                                                                                    |                             |
|                                                                                                    | form this commutes com      |
| be accessed by people on the network.                                                                                                    | nom this computer can       |
| <ul> <li>Turn on file and printer sharing</li> </ul>                                                                                                    |                             |
| Turn off file and printer sharing                                                                                                    |                             |
| All Networks                                                                                                    | (A)                         |
| Public folder sharing                                                                                                    |                             |
| When Public folder sharing is on, people on the network, including homege<br>access files in the Public folders.                                                                                                 | roup members, can           |
| O Turn on sharing so anyone with network access can read and write f                                                                                                    | files in the Public folders |
| <ul> <li>Turn off Public folder sharing (people logged on to this computer c<br/>folders)</li> </ul>                                                                                                    | an still access these       |
| Click [Save changes] to apply change.                                                                                                    | _                           |
| Password protected sharing                                                                                                    |                             |
| When password protected sharing is on, only people who have a user account                                                                                                    | nt and password on this     |
| computer can access shared files, printers attached to this computer, and th<br>other people access, you must turn off password protected sharing.                                                               | e Public folders. To give   |
| <ul> <li>computer can access shared files, printers attached to this computer, and the other people access, you must turn off password protected sharing.</li> <li>Turn on password protected sharing</li> </ul> | e Public Tolders. To give   |